### Guide to OLLI registration for *current* members

Go to:

usm.maine.edu/osher-lifelong-learning-institute/registration Click the blue OLLI ONLINE REGISTRATION button.

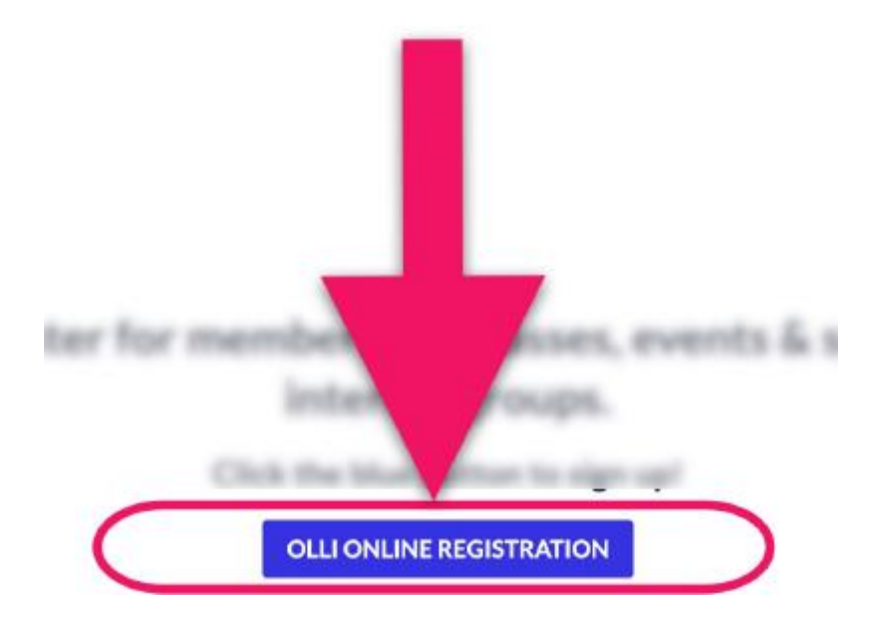

On the Registration Homepage, Click "Sign In" or "Sign In Or Create Account." (Both buttons will take you to the Sign In page.)

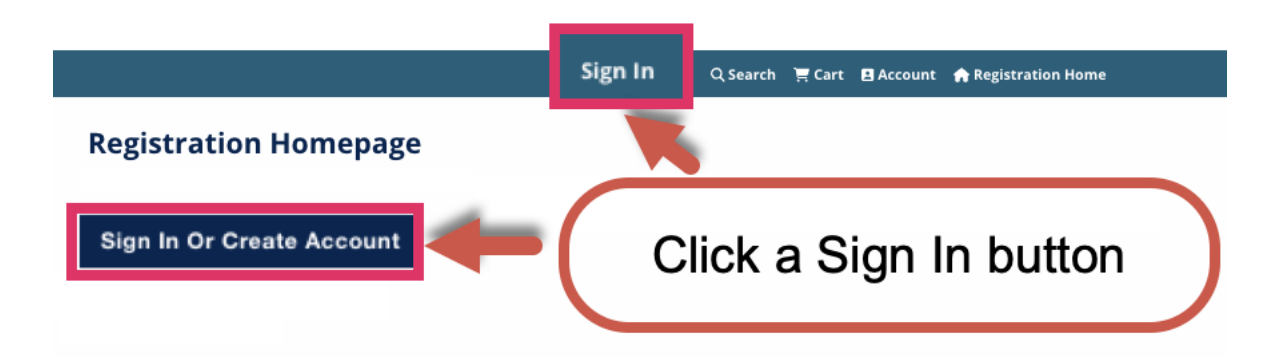

#### On the Sign In page

## Go to Sign in to Existing Account if you are a current registered OLLI member.

(New members must use the Create New Account option.)

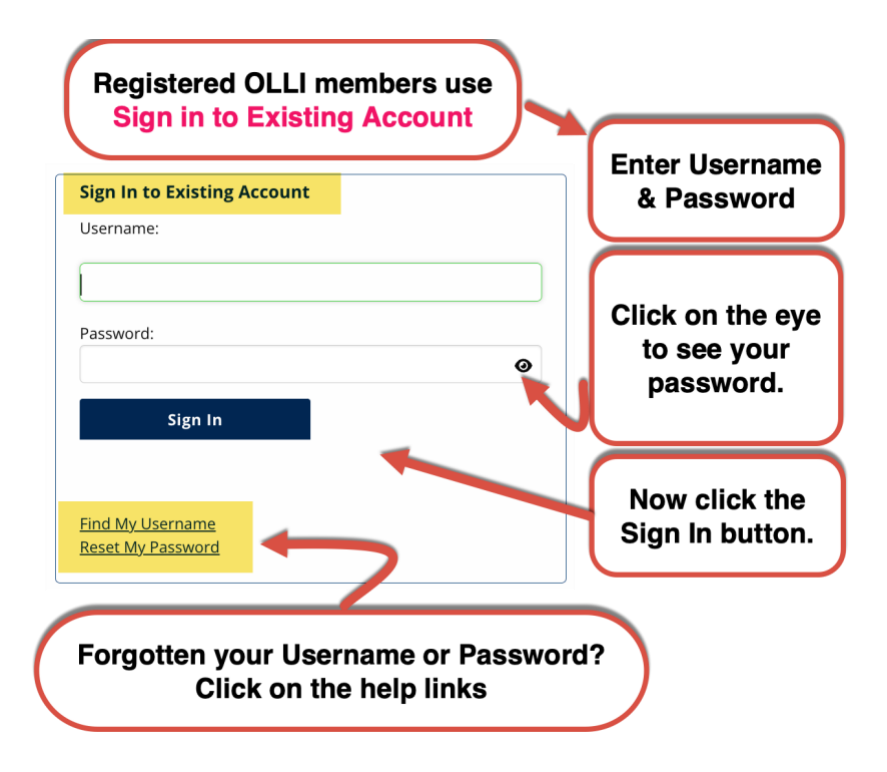

Once you sign-in you will return to the Registration Homepage. Look for your name next to "Welcome" (top left of page). If you see your name, you have successfully signed in!

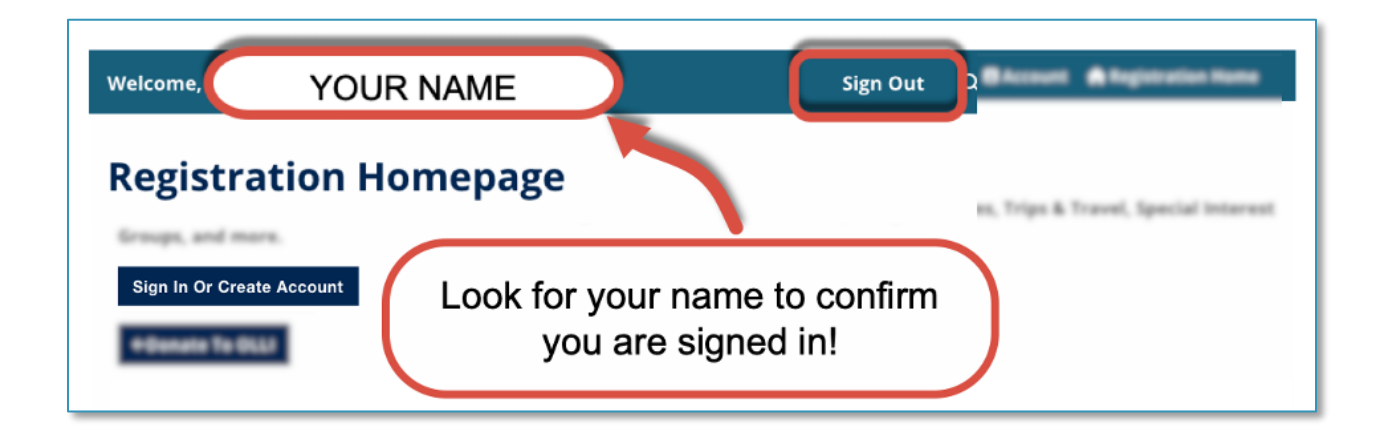

#### Once you are signed in you can register for OLLI offerings.

Go to the bottom of the Registration Home page. You will see large buttons for six different areas:

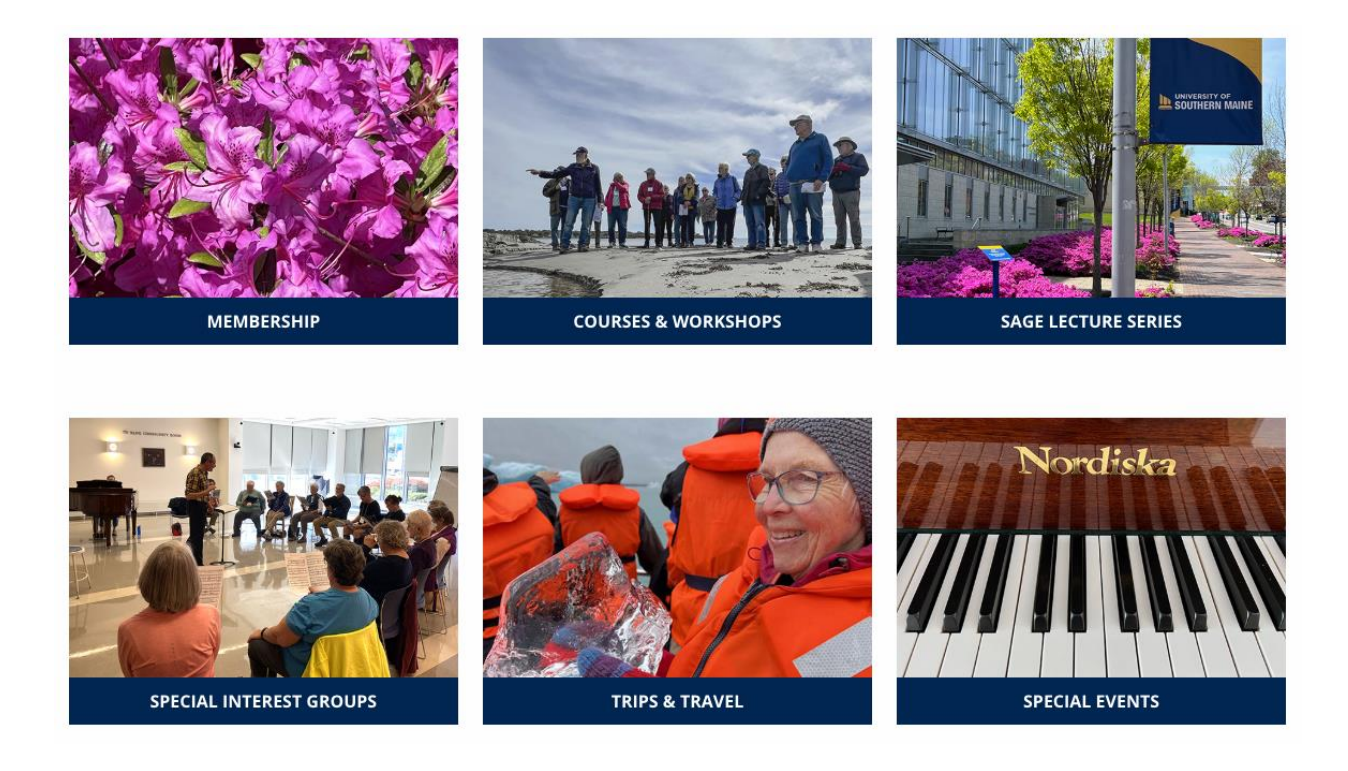

If offerings are open for registration, you will see an "Add to Cart" button. Use this shopping cart to register and pay for your class or event.

#### Important note about the "Add to Cart: Button

# If you do not see an "Add to Cart" button when browsing OLLI offerings, it means:

- Registration is not open yet.
  - You are not signed in.
- You must renew or add your annual membership to your shopping cart.